# 東北学院大学 TOEIC Bridge オンライン受験の手引き

(3月24日以降に入学が確定したひと専用です)

## 【受験前に、使用機器と学生番号を準備】

- 1. パソコンは Windows または Mac、タブレットは iPad のみ使用できます。スマホでは受験できません。
  - (ア) Windows 8.1 または 10 で、ブラウザは Internet Explorer 11. Google Chrome または Microsoft Edge。
  - (イ) Mac10.14 または 10.15 で、ブラウザは Google Chrome をインストールする。(Safari では作動しない。)
  - (ウ) iPad は iOS10.2 以降で、App Store から専用アプリ("TOEIC Assessments"で検索)をインストール。
- 使用する機器から音声が出ることを確認し、イヤフォンまたはヘッドフォンを接続してください。
- 3 自分の学生番号を大学のホームページで確認し、メモして手元に置いてください。

学生番号確認システムはこちら https://ssl.tohoku-gakuin.ac.jp/univ/student\_number/ (学生番号は学生証に印字されていますが、学生証を受け取る前でも確認できます。)

#### 【受験期間と時間帯】

2021年4月2日(金)から4月5日(月)の4日間

金曜か月曜の日中の受験を推奨します。

土日や夜間でも受験できますが、トラブルがあっても問い合わせができません。

月曜にクラス分け作業をするので、できれば月曜 13 時までに受験を完了してください。

【自宅で受験できない人は】

受験に適した機器がない、安定したインターネット接続がない、などの理由で、自宅受験できない人は、4月3 日に大学のコンピュータ室で受験してください。予約は不要ですが、同時に入室できる人数に限りがあるので、 時間に余裕をもって来場してください。入室からテスト終了まで1時間~1時間半かかります。

| 4月3日(土) | 9 時 30 分開場、13 時閉室予定 |  |
|---------|---------------------|--|
|---------|---------------------|--|

.. \_\_ .\_

| 泉キャンパス | 5 号館 3 階 532 教室 |  |
|--------|-----------------|--|
|        |                 |  |

多賀城キャンパス 2号館3階 第1演習室

学生証とイヤホンを持参してください。イヤホンは1ピン差し込み(写真参照)のみ。 差し込みの形状が違うものや、コードがないイヤホンは使えません。

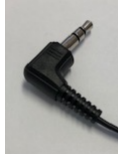

この日を逃してしまった場合は、大学で受験できません。受験できる場所を自分で何とか確保してください。

- 同時 35 名まで
- 同時 50 名まで

## 【東北学院大学の学生用メールを開く】

受験のために必要な情報は、大学のメールアドレス(s 学生番号@g.tohoku-gakuin.ac.jp) に届いています。 ログインのパスワードは、「総合認証アカウント」のパスワードと同じです。先に「総合認証アカウント」の利用を 開始してください。

| 学生用 Gmail

- 1. 情報処理センターのホームページから(https://web.ipc.tohoku-gakuin.ac.jp)から、
- 2. メールにログインしてください。

## 【まず受験者として自分を登録する】

- 1. 「TOEIC Bridge オンライン受験(東北学院大学)」というタイトルのメールを開いてください。
- 2. 文面の中にある URL のリンクをクリックし、登録画面上で必要事項を入力してください。
  氏名(漢字、カナ、ローマ字)、性別、生年月日、メールアドレス(大学のアドレスを推奨)
  受験番号には、学生番号 7 桁を半角で入力してください。所属コードは空欄でいいです。
  パスワードは自分で設定し、忘れないようにメモしておいてください。受験する時に必要です。
- 3. 「個人情報の同意」を読んで、チェックを入れ、「登録」をクリックしてください。
- 4. 登録内容を確認し、もう一度「登録」をクリックしてください。
- 5. Authorization コード(数字 10 桁)が画面に表示されます。この数字は、あなた専用のテスト番号です。受験 する時に必要なので、メモしてください。

【登録したメールアドレスに届いたメールを開く】

「受験者情報登録完了通知」が届いています。それを開いて、Authorization コードを確認してください。 そのメールの中に、テスト受験用の URL が表示されているので、クリックして受験サイトへアクセスしてください。

【受験サイトにアクセスしたら】

- 1. Authorization コードとパスワードを入力して、ログインしてください。
- 2. 画面に表示される登録情報を確認し、アンケートに回答してください。
- 「受験のしおり」をクリックして読んでください。注意事項のほか、テスト中に見る画面の例や、記号の意味、 操作方法などが説明されています。
- 4. 準備ができたら「受験する」をクリックしてください。Authorization コードをもう一度入力して、テストを開始し ます。

【解答の仕方】

画面上で答えを選んでクリックしてください。コンピュータ上で自動採点されます。解答用紙はありません。

【受験中にトラブルが発生したら】

- いったんブラウザを閉じて、テストを中断してください。
  iPad は、アプリを閉じても中断できません。電源をオフにし、少し待ってから再度電源を入れてください。
- 2. 最初に開いた受験者サイトに戻り、再度ログインしてください。このとき、Authorization コードとパスワードとが必要です。
- 3. 画面上で Resume Test をクリックすると、中断したところからテストを再開できます。

【ログインできなくなったら】

パスワードを5回間違えると、ロックがかかります。30分以上経ってから、再度ログインを試みてください。 パスワードがわからなくなった場合は、再設定の手続きが必要です。手続き中に受験期間が終了してしまう可能 性があるので、そうならないように気をつけてください。

【Authorization コードがわからなくなったら】

受験者サイトに戻り、再度ログインすると、「テスト受験前の確認内容画面」に表示されます。 ログインができなくなると、コードも確認できなくなるので、パスワードを紛失しないようにしてください。

【テスト結果の確認】

4月8日から5月15日までの期間、専用のサイトで確認できます。

- サイトの URL は、受験終了後に届くメールで確認してください。
- 自分のスコアレポートをダウンロードして、印刷することもできます。

結果を見るためには、Authorizationコードとパスワードが必要です。この2つは最後まで紛失しないでください。

【困ったときの問い合わせ先】

| TOEIC Program ヘルプデスク(平日 10 時から 17 時まで) | 電話 | 03-5521-5912 |
|----------------------------------------|----|--------------|
| 英語教育センター事務室 (平日 10 時から 17 時まで)         | 電話 | 022-375-1182 |
|                                        |    |              |

電話がつながりにくくなることがあります。また土日や早朝夜間は問い合わせができません。